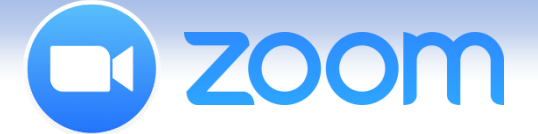

# オンライン会議システム「ZOOM」の使い方(参加者編)

ミーティングに招待された参加者は、事前に会員登録・zoomのソフトをインストールを済ませておく必要が あります。 ダウンロードが終われば、主催者から送られてくる招待URLをワンクリックで、WEB会議やセミナーに参加

タリンロートか終われば、主催省から送られてくる指行URLをリンクリックで、WEB会議やセミナーに参加 する事が出来ます。

#### パソコンで参加 ●招待URLによる自動インストール ①ZOOMのミーティングにメールで招待された x | ポ 🔲 🗾 🛛 🕅 x 🔄 🛛 Skype Zoom Meetings を開きますか? 場合は、「例: \_\_\_\_ Zoom Meetings リンクに行った操作を記憶する https://zoom.us/j/1234567890」など のURLが届きます。 Zoom Meetings を開く 開かない そのURLをクリックすると、ブラウザが立ち上 がり、ZOOMが自動でダウンロードされます。 起動中... システムダイアログが表示されたら [Zoomミーティングを開く] をクリックしてくだ さい。 ブラウザから何も起こらなければをダウンロードして開始してくださいZoom. ↑をクリックしてダウンロードを開始して下さい。 Copyright 02017 Zoom Video Communications, Vic. All rights re プライバシー保護方針 | 裁約

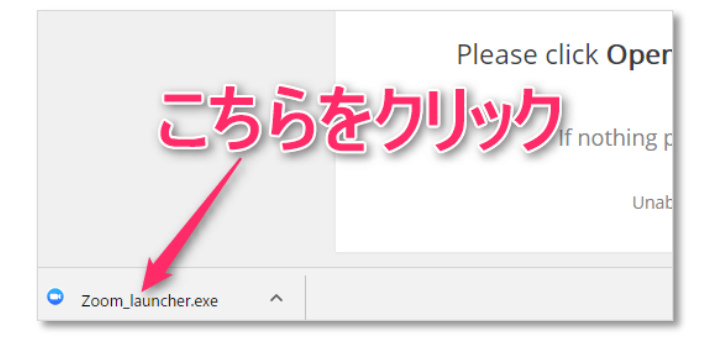

どのようにオーディオ会議に参加しますか?

電話で参加

コンピュータで参加

コンピューターでオーディオに参加

コンピューターオーディオのテスト

ミーディングへの参加時に、自動的にコンピューターでオーディオに参加

 ②ダウンロードが終了したら、ブラウザの下部に 現れるアプリケーションファイル
 ZOOM\_launcher.exe をクリックするとインス トールが開始します。(ファイルが見つからない 方は、PCのダウンロードフォルダ等を確認して みて下さい)

③インストール後、パソコンが、マイクやスピー カーを認識していれば、下の画面が表示されます。 緑のボタン「コンピューターでオーディオに参 加」をクリックして、ミーティングに参加する事 が出来ます。

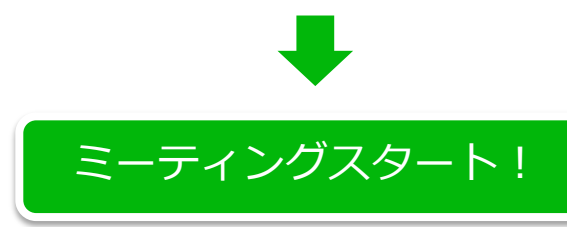

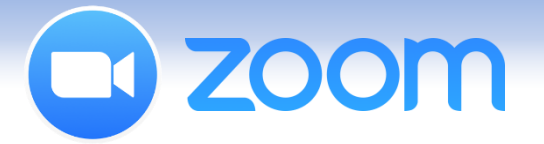

パソコンで参加

●手動によるインストール

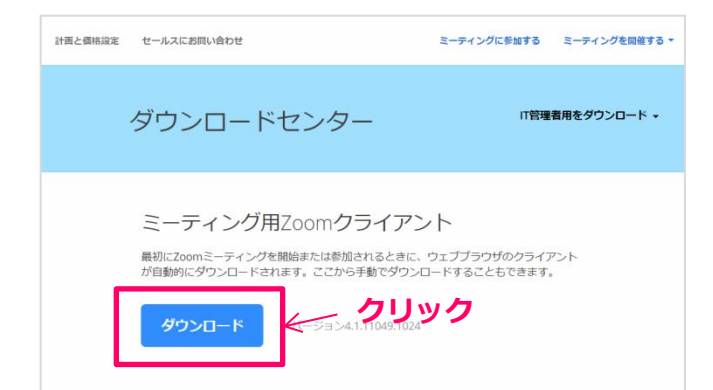

 ①ダウンロードサイトから自分でダウン ロードしたい場合は、下記URLをクリッ クして、パソコン用のアプリケーションを ダウンロードする。

https://zoom.us/download

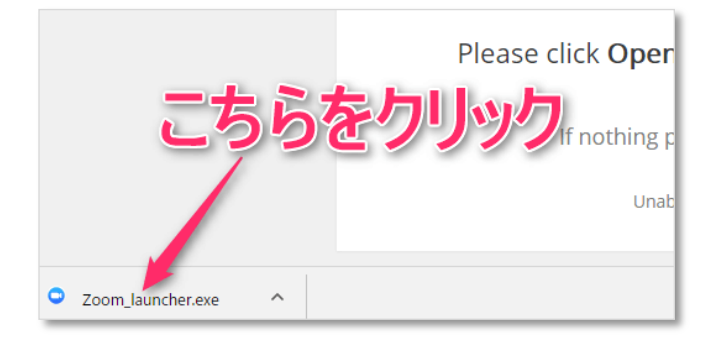

②ダウンロードが終了したら、ブラウザの下部に現れるアプリケーションファイル

**ZOOM\_launcher.exe** をクリックするとインス トールが開始します。

もしくは、ダウンロードが完了すると、デスク トップに「ZOOM」のアイコンが表示されるので ダブルクリックで起動。

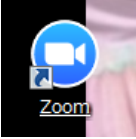

 ③「Join a Meeting (会議に参加する)」を クリック。
 ※Sign in (ユーザー登録)しなくても参加可能 です。

④開始時刻になったら、メールで送られてきた、 会議IDとユーザー名を入れて、参加をクリック。

③**緑のボタン「コンピューターでオーディオに参加」**をクリックして、ミーティングに参加する事が出来ます。

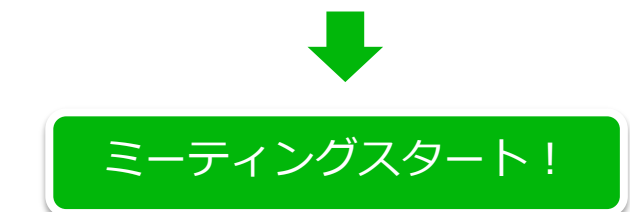

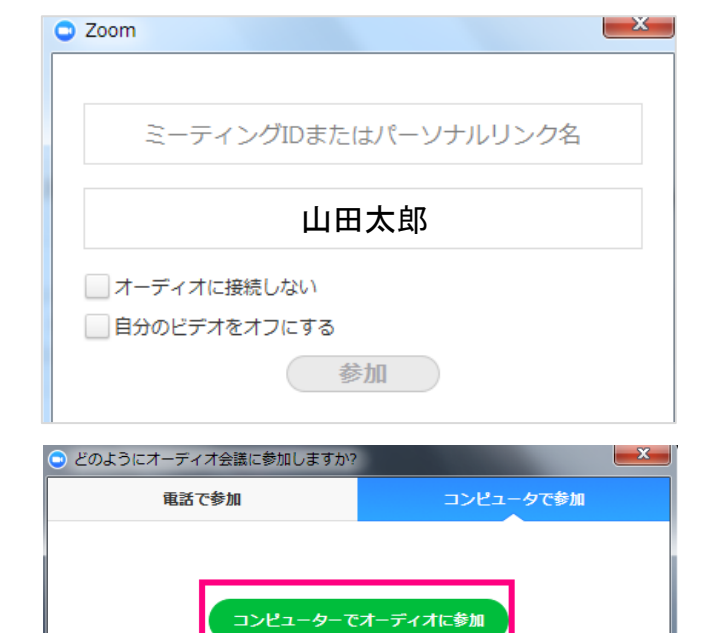

コンピューター オーディオのテスト

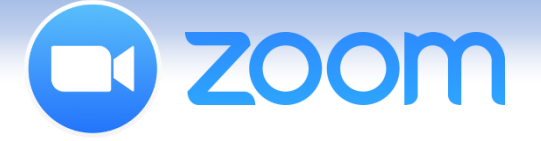

●招待URLによる自動インストール

# オンライン会議システム「ZOOM」の操作画面

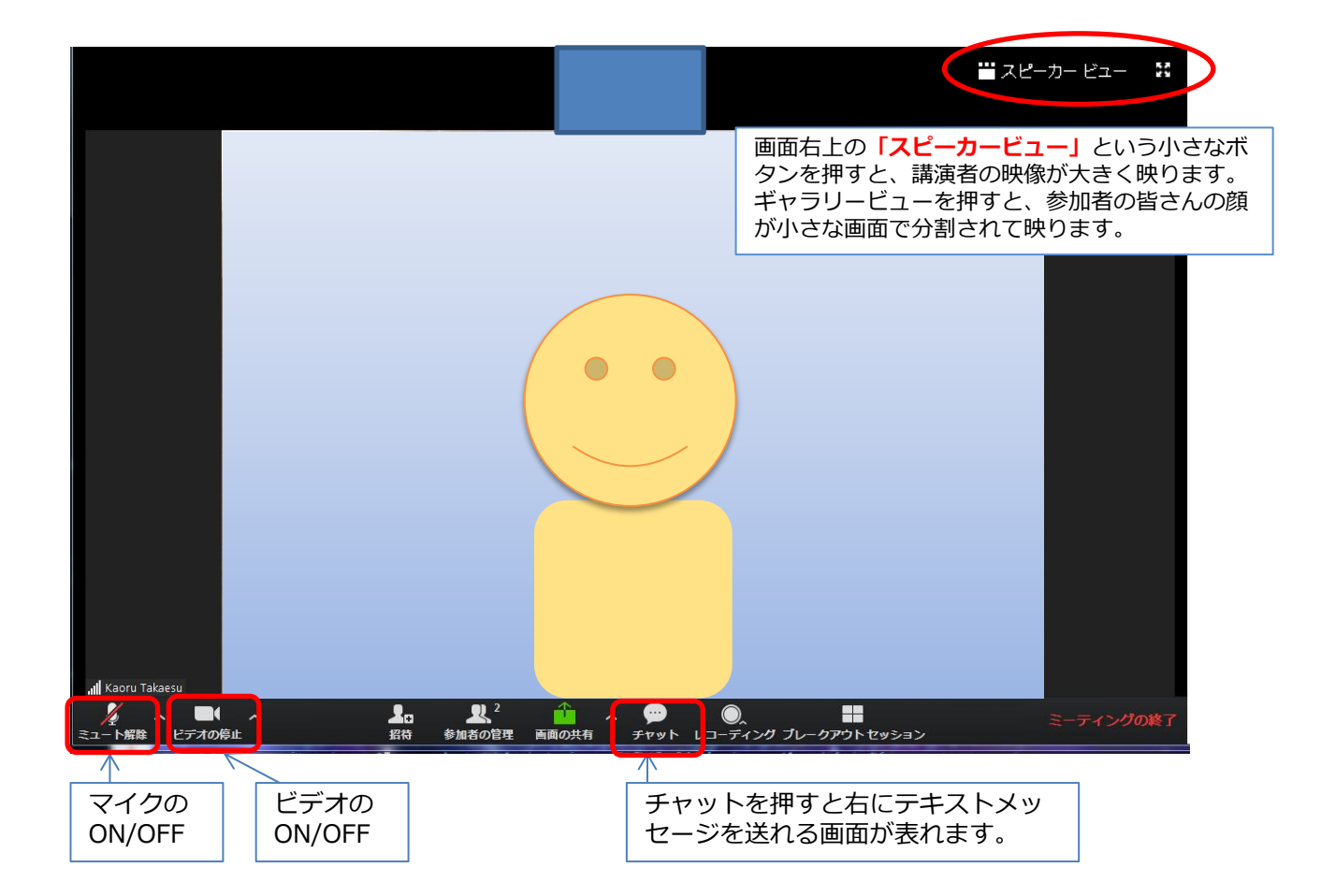

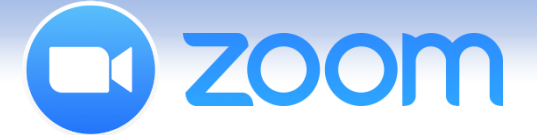

### Ipadなどのタブレットで参加

ミーティングに招待された参加者は、事前に会員登録・zoomのソフトをインストールを済ませておく必要があります。

ダウンロードが終われば、主催者から送られてくる<mark>招待URL</mark>をワンクリックで、WEB会議やセミナーに参加 する事が出来ます。

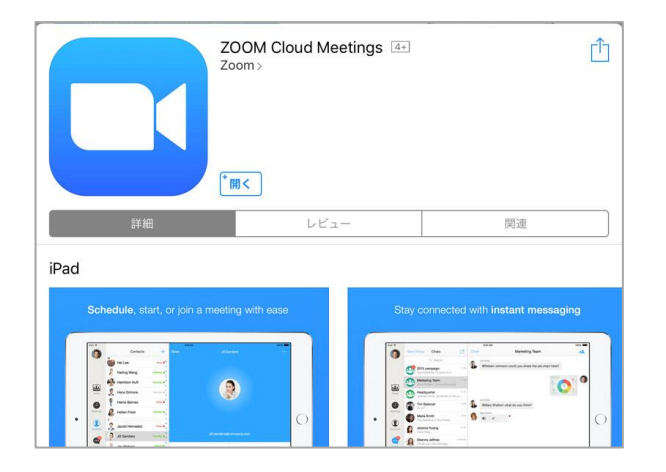

0:36

Start a Meeting Start or join a video meeting on the op

ティングに参加

サインアップ サインイン

 ZOOMアプリがインストールされていない場合は、まず、ZOOM Cloud Meetings をイン ストール。

②インストールが完了したらアプリを起動します。

「ミーティングに参加」もしくは、「Join a Meeting」と書かれたボタンをタップします。

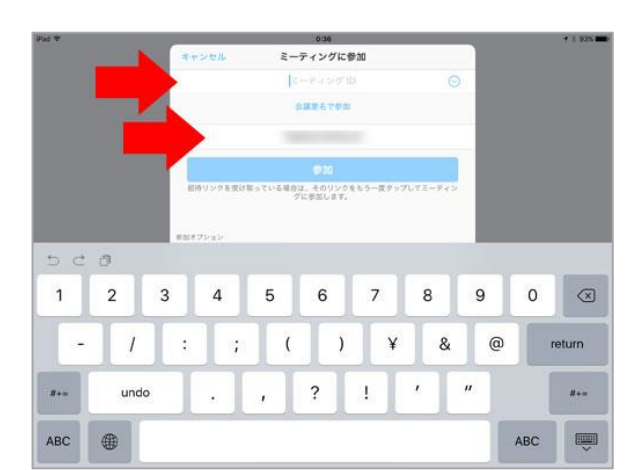

③ミーティングIDを入力し、名前をフルネームで 入力後「参加」ボタンをタップします。

※下部の「参加オプション」

オーディオに接続しない 自分のビデオをオフにする

のところはさわらない、変更しないこと!

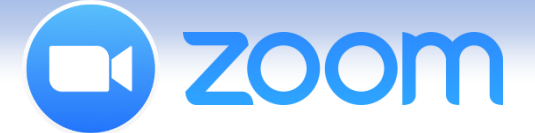

### Ipadなどのタブレットで参加

ミーティングに招待された参加者は、事前に会員登録・zoomのソフトをインストールを済ませておく必要が あります。

ダウンロードが終われば、主催者から送られてくる招待URLをワンクリックで、②の画面に自動的に切り替わります。切り替わらなかった場合は、下記の手順に従ってください。

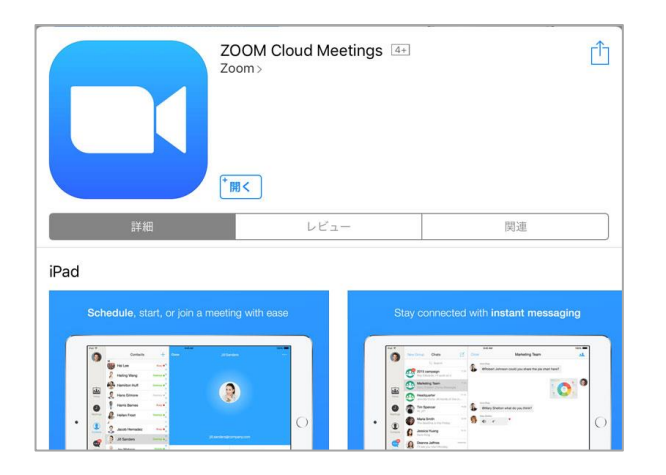

0.36

Start a Meeting Start or join a video meeting on the op 200Mアプリがインストールされていない場合は、まず、ZOOM Cloud Meetings をインストール。

②インストールが完了したらアプリを起動します。

「ミーティングに参加」もしくは、「Join a Meeting」と書かれたボタンをタップします。

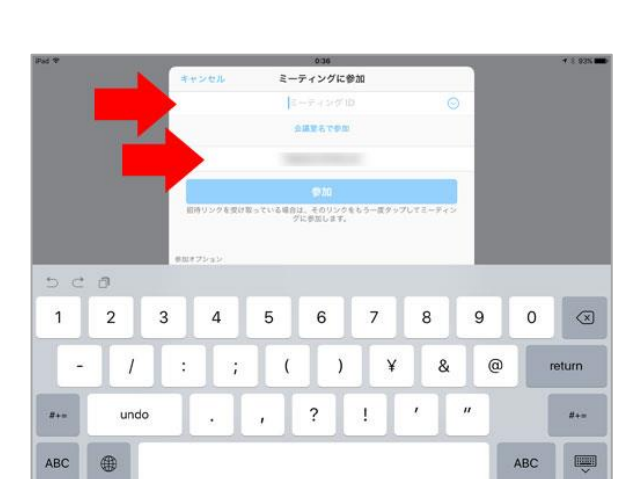

サインアップ サインイン

③ミーティングIDを入力し、名前をフルネームで 入力後「参加」ボタンをタップします。

※下部の「参加オプション」

オーディオに接続しない 自分のビデオをオフにする

のところはさわらない、変更しないこと!

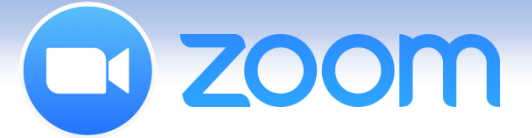

# スマートフォンで参加

ミーティングに招待された参加者は、事前に会員登録・zoomのソフトをインストールを済ませておく必要があります。

ダウンロードが終われば、主催者から送られてくる招待URLをワンクリックで、②の画面に自動的に切り替わります。切り替わらなかった場合は、下記の手順に従ってください。

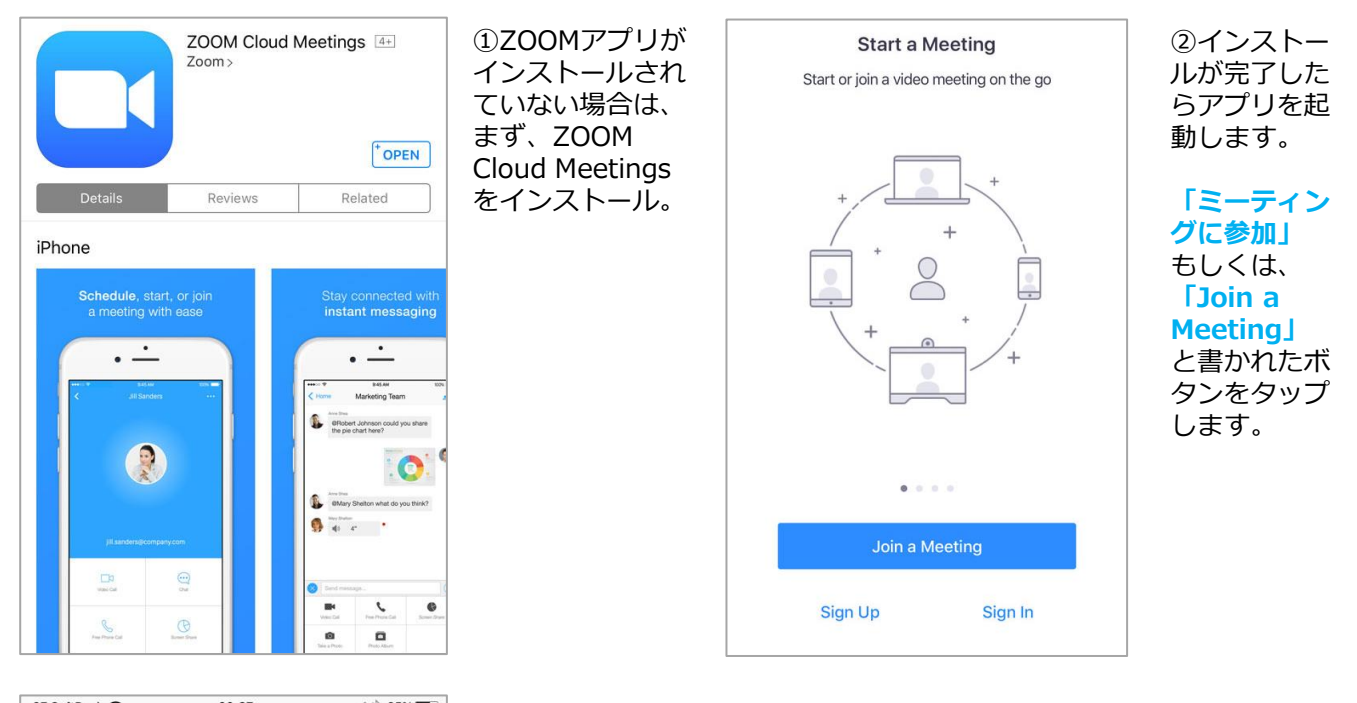

| 00.37                          | 7 🗄 05% 🗖 🖓                                                                                                    |
|--------------------------------|----------------------------------------------------------------------------------------------------|
| Join a Meeting                 |                                                                                                    |
| Meeting ID                     | $\odot$                                                                                                    |
| in with a personal link na     | ame                                                                                                    |
| Stay 1 Phone                   |                                                                                                    |
| Join                           |                                                                                                    |
| nvitation link, tap on the lin | k again to join the                                                                                                    |
|                                |                                                                                                    |
| To Audio                       | $\bigcirc$                                                                                                    |
| deo                            | $\bigcirc$                                                                                                    |
|                                |                                                                                                    |
| <b>2</b><br>ABC                | 3<br>Def                                                                                                    |
| 5<br>JKL                       | 6<br><sup>MNO</sup>                                                                                                    |
| 8<br>TUV                       | 9<br>wxyz                                                                                                    |
| 0                              | $\langle X \rangle$                                                                                                    |
|                                | Join a Meeting ID<br>Meeting ID<br>in with a personal link no<br>Join<br>vitation link, tap on the lin<br>To Audio<br>deo<br>deo<br>2<br>ABC<br>5<br>JKL<br>8<br>TUV<br>0 |

③ミーティング IDを入力し、名 前をフルネーム で入力後 「参加」ボタン をタップします。

※下部の「参加オプション」

オーディオに接続しない 自分のビデオをオフにする

のところはさわらない、変更 しないこと!